### Charte Graphique

Page d'arrivée :

<MauiSplashScreen Include="Resources\Splash\splash.svg" Color="White" BaseSize="128,128" /> avec logo INRAE à minima + éventuel logo projet

10:18 IDE ★ \*\$\$1| 71% **#** 

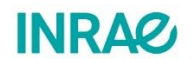

+ mettre en dessous le nom (et/ou le logo) de l'application utilisée

| Polices de caractères | 5:                                                                                                    |
|-----------------------|----------------------------------------------------------------------------------------------------|
| Raleway               | Utilisée pour les titres et les entrées de chapitres.<br>De préférence en bold ou extra bold avec une taille minimale de 16pt    |
| Bold                  | abcdefghijklmnopqrstvuwxyz<br>ABCDEFGHIJKLMNOPQRSTVUWXYZ<br>0123456789                                                           |
| Extra Bold            | abcdefghijklmnopqrstvuwxyz<br>ABCDEFGHIJKLMNOPQRSTVUWXYZ<br>0123456789                                                           |
| Avenir Next Pro       | Utilisée pour le texte courant<br>En version Condensed avec une taille 10pt<br>Taille minimale d'utilisation dans le texte 7,5pt |
| Condensed             | abcdefghijklmnopqrstvuwxyz<br>ABCDEFGHIJKLMNOPQRSTVUWXYZ<br>0123456789                                                           |
| Medium condensed      | abcdefghijklmnopqrstvuwxyz<br>ABCDEFGHIJKLMNOPQRSTVUWXYZ<br>0123456789                                                           |
| Bold condensed        | abcdefghijklmnopqrstvuwxyz<br>ABCDEFGHIJKLMNOPQRSTVUWXYZ<br>0123456789                                                           |

#### Codes couleurs :

| C90 M0 J40                         | NO                                                            | Pantone<br>7467 C | RVB<br>R0 V16        | 3 B166                   | Hexadécimale (Wel<br><b>#00a3a6</b>                            |  |
|------------------------------------|---------------------------------------------------------------|-------------------|----------------------|--------------------------|----------------------------------------------------------------|--|
| Déclinaisons                       | ;                                                             |                   |                      |                          |                                                                |  |
|                                    | Quadri CMJN<br>C60 M0 J30 N0<br>Quadri CMJN<br>C90 M0 J40 N20 |                   | RVB<br>R102 V193 B19 | Hexade<br>1 <b>#66c1</b> | Hexadécimale (Web)<br>#66c1bf<br>Hexadécimale (Web)<br>#008c8e |  |
|                                    |                                                               |                   | RVB<br>R0 V140 B142  | Hexade<br><b>#008c</b>   |                                                                |  |
|                                    | Quadri CMJN<br><b>C60 M0 J10 N70</b>                          |                   | RVB<br>R39 V86 B98   | Hexade<br><b>#2756</b>   | écimale (Web)<br>6 <b>2</b>                                    |  |
| Usage noir (                       | et blanc                                                      |                   | ochrome              | Havadásim                | ala (Mak)                                                      |  |
| Quadri CMJN<br><b>CO MO JO N</b> 1 | 100                                                           | RO VO             | BO                   | #000                     | ale (web)                                                      |  |

#### Couleurs :

A placer dans Styles/Styles.xaml

```
<Color x:Key="InraePrimary">#00a3a6</Color>
<Color x:Key="InraeSecondary">#66c1bf</Color>
<Color x:Key="InraeTertiary">#275662</Color>
<Color x:Key="InraeGray">#CCCCCC</Color>
```

<Color x:Key="InraeDelete">#C70039</Color>

#### Ajout de FontAwesome pour les icônes

 Ajouter dans MauiProgram.cs l'appel aux fichiers FontAwesome pour la génération des icônes

```
fonts.AddFont("fa-brands.ttf", "FABrands");
fonts.AddFont("fa-regular.ttf", "FARegular");
fonts.AddFont("fa-solid.ttf", "FASolid");
```

- Déplacer ces fichiers dans le répertoire Resources/Fonts
- Créer dans Model les classes correspondant à ces fonts : FaBrandIcons.cs, FaRegularIcons.cs, FaSolidIcons.cs et utiliser <u>https://andreinitescu.github.io/IconFont2Code/</u> pour générer le code C# correspondant

#### Boutons :

• Créer une classe InraeButtons à placer dans Model utilisant les classes FontAwesome

namespace MonApplicationMaui.Model

```
{
    internal class InraeButtons
    {
        public const string Plus = FaSolidIcons.Plus + " Ajouter";
        public const string Delete = FaSolidIcons.Trash + " Supprimer";
        public const string Cancel = FaSolidIcons.Trash + " Annuler";
        ...
    }
}
```

Ajouter/Valider :

```
A placer dans Styles/Styles.xaml
```

A placer dans Views/...xaml

```
<Button

Grid.Column="0"

Margin="10"

Command="{Binding ...Command}"

FontSize="20"

Style="{StaticResource btnValidate}"

Text="{x:Static model:InraeButtons.Plus}" />
```

## + Ajouter

Annuler : A placer dans Styles/Styles.xaml

A placer dans Views/...xaml

```
<Button

Grid.Column="0"

Margin="10"

Command="{Binding ...Command}"

FontSize="20"

Style="{StaticResource btnCancel}"

Text="{x:Static model:InraeButtons.Cancel}" />
```

× Annuler

Supprimer : A placer dans Styles/Styles.xaml

A placer dans Views/...xaml

<Button

```
Grid.Column="0"
Margin="10"
Command="{Binding ...Command}"
FontSize="20"
Style="{StaticResource btnDelete}"
Text="{x:Static model:InraeButtons.Delete}" />
```

# × Supprimer

#### Menus et liens

Les menus seront utilisés avec le flyout dans la définition du fichier AppShell.xaml

```
<Shell
x:Class="MauiApp1.AppShell"
xmlns="http://schemas.microsoft.com/dotnet/2021/maui"
xmlns:x="http://schemas.microsoft.com/winfx/2009/xaml"
xmlns:local="clr-namespace:MauiApp1.View"
Shell.FlyoutBehavior="Flyout">
```

On utilisera des fichiers svg afin d'associer des images avec les liens principaux. Les fichiers svg seront à incorporer dans Resources/Images et à intégrer dans les attributs des FlyoutItem.ShellContent.

```
<FlyoutItem FlyoutDisplayOptions="AsMultipleItems">

    <ShellContent

    Title="Home"

    ContentTemplate="{DataTemplate local:AccueilView}"

    Icon="home" />
```

Ici on a un fichier home.svg installé dans notre répertoire. Il est listé en utilisant l'attribut Icon

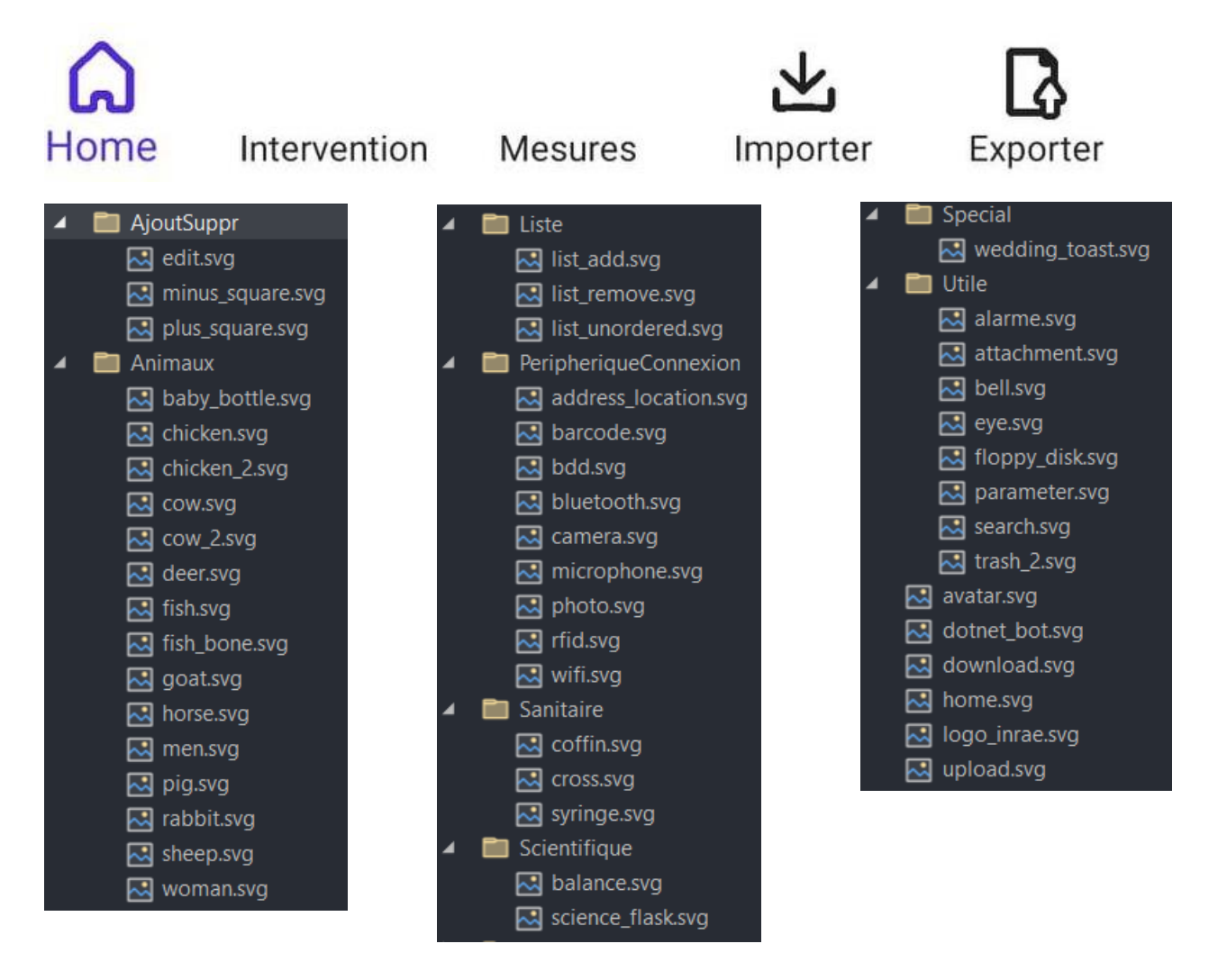